## 大立科技 AC-901 管制室資料處理系統

### 一. AC-901 開機程序說明

程式啟動順序如下:

- 1、程式啟動:本程式為開機後自動執行;或於桌面雙點擊 AC-901 icon 圖示AC-901 進入主程式。
- 2、 歡迎畫面:顯示著作公司與軟體版本。

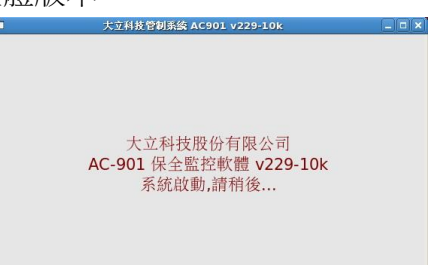

3、同步中畫面: Station 與 Server 同步中畫面(僅同步客戶基本資料與狀態;環帶紀錄無法同步)。

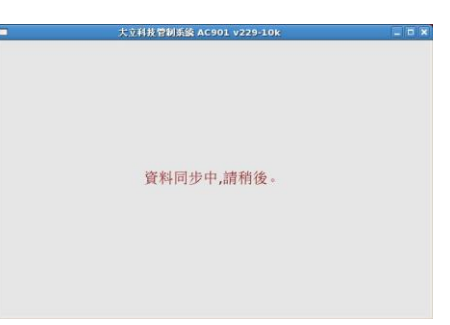

#### 4、 AC-901 主程式畫面:

|            |      |                |             |                        | 大立科技管              | 制系統     | 簽 AC901 v229-10k |       |            |               |              |           |                                                |                  |
|------------|------|----------------|-------------|------------------------|--------------------|---------|------------------|-------|------------|---------------|--------------|-----------|------------------------------------------------|------------------|
| 各機狀態       | 0    | 正常             | 1           | 2                      |                    | 3       |                  | 4     |            | 5             |              | 6         | 7                                              |                  |
| ilililili  | 今非   | 假日             |             | 客戶查列                   | 狀況處理               | E       | 發訊設              | 定     | 發訊         | 解除            | 發訊監          | 視         | 螫酸化                                            | 真正               |
| 流水信號       | 警訊-1 | 警訊             | -2          | 客戶狀況                   | 客戶編輯               | 客月      | ≦圖檔              | 代號到   | 索引         | 記錄查           | 尋 次項         | 功能        | 티파                                             | 117              |
|            |      | 流              | <b>水信</b> 號 | Į                      |                    | _       |                  |       |            |               | 書訊-1         |           |                                                | _ = ×            |
| 09/05:1433 | 8415 | 西螺             | 北上          | :台中A區                  | <u> 到</u> 測漏失      |         | <b>▲</b> 09/     | 05:14 | 133        | 8414          | <b></b> 四    | 台中        | A區 回測漏步                                        | <del>天</del>     |
| 09/05:1433 | 8430 | 水里             | 火耳          | E 台中A區                 | 回測漏失               |         | 09/              | 05:14 | 133        | 8415          | <b> </b>     | 台中        | A區回測漏步                                         | 夫<br>L           |
| 09/05:1433 | 8442 | 湖口             | 南           | 、台中A區                  | <u> </u>           |         | 09/              | 05:14 | 133        | 8430 7        | 水里火車         | 台中        | A區回測漏分                                         | 天                |
| 09/05:1433 | 8443 | 湖口             | 北上          | :台中A區                  | <u> 到</u> 測漏失      |         | 09/              | 05:14 | 133        | 8442 1        | 朝口南卜         | 台中        | A區 回測漏步                                        | 天                |
| 09/05:1433 | 8444 | 西湖             | 南           | 、 大中區 四                | 測漏失                |         | 09/              | 05:14 | 133        | 8443 1        | 朝口北上         | 台中        | 4區 回測漏分                                        | 天                |
| 09/05:1433 | 8445 | 四湖             | 161         | : 大中區 回                | 測漏失                |         | 09/              | J5:14 | 133        | 8444          | <b>四</b> 湖南卜 | 大甲        | 區 回測漏失                                         |                  |
| 09/05:1433 | 8447 | 泰女             |             | 二、大中區四                 | 測漏大                |         | 09/              | J5:14 | 133        | 8445          | 四湖北上         | 大甲        | 區 回測漏失                                         |                  |
| 09/05:1433 | 8449 | 用权             | 服务          | 6 天甲區 四                | 測                  |         | 09/              | J5:14 | 133        | 8447 3        | 家女北上         | 大甲        | 區 回測 彌大                                        |                  |
| 09/05:1433 | 8460 | 頭1             | Ψ3<br>+     | 台南C區旧                  | 測漏大                |         | 09/              | J5:14 | 133        | 8449          | <b></b> 羽技服務 | 大中        | <b>邑</b> 回測漏大                                  |                  |
| 09/05:1433 | 8461 | 栽培             | 刀-          | 台中B區回                  | 測   術   大          |         | 09/              | J5:14 | 133        | 8460          | 頁仁中3         | 台南し       | 區 四測漏失                                         | :                |
| 09/05:1434 | 0000 | 大立             | 科力          | 2 小港區 四                | 測漏大                |         | 09/              | J5:14 | 133        | 8461 3        | 能 行 フー 行     | ⇒<br>++ B | <b>邑</b> 回測漏失                                  |                  |
| 09/05:1434 | 0001 | <b></b> 術贺     | 民市          | 古大僚林園                  | 回測确大               |         | 09/              | J5:14 | 134        | 0000          | <u>大业科</u> 技 | 小港        | <b>邑</b> 回測 彌大                                 | H-               |
| 09/05:1435 | 0000 | 大业.            | 科ガ          | 2 小港區 四                | <b>測</b> 個 個 大     |         | 09/              | J5:14 | 134        | 10001         | 而贺良品         | 大意        | 怀图 回測源                                         | 大                |
| 09/05:1435 | 0001 | 师贺             | 良前          | h 人                    | 回測 确 大             |         | 09/              | J5:14 | 135        | 0000          | 人业科技         | 小花        | 區 凹測 · 個 一 個 一 四 一 四 一 四 一 四 一 四 一 四 一 四 一 四 一 | H+               |
| 09/05:1436 | 0000 | 人业             | 付む          | く 小花画 凹                | <b>侧</b> 御大        |         | 09/              | JD:14 | 130        | 0001 3        | 而贺良品         | 人景        | 作图 凹侧油                                         | 大                |
| 09/05:1430 | 0001 | <b>师</b> 改     | 長前          | 自人 (京 仲 国<br>上 志 洪 同 同 | 凹 測 俯 大<br>迎 迎 史 ナ |         | 09/              | JD:14 | 130        | 0000          | 人业州权         | 小他        | 西 田 御 御 大                                      | /1-              |
| 09/05:1437 | 0000 | 八里路            | 仲む          | マ 小 伦 画 凹              | 侧佩天<br>同測退出        |         | 09/              | JD:14 | 127        | 0001 1        | 物贺良前         | 人気        | 作图 回侧網                                         | 大                |
| 09/05:1437 | 0001 | 加致             | 民田          | 1 人家你園                 | 回側個大               |         | 09/              | JD:14 | +27<br>127 | 0000          | 八兰仲仅         | 小他        | 些 凹侧////////////////////////////////////       | /#:              |
| 09/05:1430 | 0000 | <u>化</u><br>理路 | 作む          | (小伦吧 四) 十安地周           | 例 個 不<br>同 測 混 止   |         | 09/              | JJ:14 | +37<br>120 | 0001          | 而贸良印         | 人家        | 下國 回侧漏                                         | 大                |
| 09/05.1430 | 0001 | - 410 5文       | 民田          | 口 八家 (平昭)<br>法目日線      | 回例個人               |         | 09/              | 25.14 | 120        | 0000          | 巴路合日         | 小他        | 四 四 例 納 入                                      | / <del>/</del> : |
| 09/05:1439 | 0000 | 十寸             | 利力          | いわれる<br>に小洪度 同         | 測漏牛                |         | 09/              | 05.14 | 140        | 00001         | 而安良阳         | 八京        | 下國 回侧漏                                         | ~                |
| 09/05:1440 | 0000 | 円立             | 合い          | 1 大客林周                 | 同測漏生               |         | 09/              | 75.14 | 140        | 0000          | 出资合只         | 大安        | 些 四例 個人                                        | 生                |
| 05/05.1440 | 0001 | 411 5文         | RI          | 國州家八国                  |                    | alk set | • 09/            | 55.14 |            | old allow how |              | 八宋        |                                                |                  |
|            |      |                | -           |                        | 道                  | 慮設      | 疋                |       | 」巡貨社       | 伯誉訊           | ■解除          | 月警計       | 川府际警訊                                          | 迴濾設定             |

## 二. 系統功能說明

1、 **主功能窗**:在主功能窗下,可直接使用滑鼠點選各項功能,開啟並操作之。

| 各機狀態     | 0    | 正常  | 1      | 2    | 3     | 4   |       | 5   | 6    | 7    |   |
|----------|------|-----|--------|------|-------|-----|-------|-----|------|------|---|
| ilililil | 今非   | 假日  | 客戶查列   | 狀況處理 | 里 發訊i | 殳定  | 發訊解   | 除   | 發訊監視 | 截設信止 |   |
| 流水信號     | 警訊-1 | 警訊- | 2 客戶狀況 | 客戶編輯 | 客戶圖檔  | 代號家 | 索引 記錄 | 象查尋 | 次項功能 |      | - |

#### 2、系統功能詳細說明

A、 各機狀態:僅出現於 Server 功能窗,其主要目地在於對各 Station 連線狀況作檢查。

從各機狀態右側可分為 0-7 欄位,顯示工作中電腦狀態,第0欄位代表 Server,第1-7欄位代表 Station。

例:假設有一台 Station 正與 Server 連線,則第0欄位 Server 顯示正常,而第1欄位 Station 會 依序會顯示【連線中】【更新】【正常】。

B、 流水信號:信號可容納 1000 筆訊息,可經由視窗右下方 <sup>過濾設定</sup>鈕定義過濾訊息並顯示於 訊息列上。

各訊息列由左至右分別顯示:

# 09/09:1415 016 0000 大立科技 小港區 緊 急 -1

日期:月/日:時分。

- 信號位址:信號通信位址來源。
- 客戶代碼:0000~99999。
- 客戶名稱:四位字元的簡稱。
- 巡邏區:本信號客戶所屬之巡邏區。
- 狀況內容:信號內容(設定、解除、巡查…)。

**過濾設定視窗:**勾選欲出現於流水窗之狀況名稱,亦可由視窗下方條件式設定之。 設定鈕由左至右說明如下:

|   | ■ 流水信题  × |   |    |     |      |     |     |      |      |             |    |     |      |
|---|-----------|---|----|-----|------|-----|-----|------|------|-------------|----|-----|------|
|   | 盗 警       | V | 火  | 螫   |      | 緊   | 急   |      | 醫    | 療           | •  | 機畫  | 臺開啟  |
|   | 設 定       | V | 内  | 設定  | V    | 遙控討 | 定定  | V    | 巡    | 設           | V  | 部份  | 設定   |
|   | 解除        | V | 内  | 解除  |      | 遙控解 | 解除  |      | 巡    | 解           |    | 部份  | 解除   |
|   | 定時回測      | V | 復  | 置   |      | 復   | 電   |      | 停    | 電           |    | 電測  | 也低壓  |
|   | 回測漏失      |   | 逾時 | 持未設 |      | 專線醫 | 斤線  | V    | 專線   | 回復          |    | 通言  | R轉換  |
|   | 迴路低壓      | V | 迴路 | 8機蓋 |      | 發訊記 | 定定  |      | 發訊   | 解除          |    | 發言  | R監視  |
|   | 監視信號      | V | 巡  | 查   |      | 權限習 | 否碼  |      | 更改   | 密碼          |    | 密码  | 馬錯誤  |
|   | 遙控失敗      | V | 今日 | 設解  |      | 301 | 所線  | V    | 301  | 回復          |    | 302 | 2 斷線 |
|   | 302 回復    | • | 編載 | 巡査  |      | 客資存 | 7檔  |      | 客資   | 輸出          |    | 列日  | 口客資  |
|   | 檔案輸出      | V | 列印 | 間稱  |      | 區域規 | 見劃  | V    | 輸出   | 記錄          |    | 列日  | 口記錄  |
|   | 編修圖檔      | V | 圖格 | 當輸出 |      | 過濾記 | 定定  |      | 同列   | 關閉          |    | 同步  | 長列印  |
|   | 警聲關閉      | V | 警費 | 開啟  |      | 系統計 | 凡息、 |      | 今天   | 假日          | •  | 今目  | 1    |
|   | 系統關機      | • | 系統 | 院開機 | •    | 系統相 | え正  |      | 編修   | 顏色          |    | 修改  | 女狀態  |
|   | 設定時間      | • | 主核 | 畿對時 |      | 更改主 | 三機  | V    | 異    | 常           | V  | 未   | 定    |
|   | 不明信號      | • |    |     |      |     |     |      |      |             |    | 尚法  | 未開通  |
|   | 提前解除      |   | 收言 | R設定 |      | 電話作 | 言號  |      | 專絲   | <b>l</b> 信號 |    | 收詞  | 訊轉換  |
|   | 誤認專線      | • | 未知 | 宦信號 |      | 無電言 | 舌碼  |      | 專絲   | 越界          |    | 裝力  | 置忙碌  |
|   | 資訊錯誤      |   | 傳言 | 刊錯誤 |      | 存檔》 | 夫敗  |      | 號碼   | 太長          |    |     |      |
|   | 代號範圍      |   | 營業 | 養處  |      | 巡邏區 |     |      |      |             |    |     |      |
|   |           |   |    |     |      |     |     |      |      |             |    |     |      |
|   |           |   |    |     |      |     |     | 范圍i  | 尚濾 📋 | 無警聲 🝷       |    |     |      |
| 1 |           | - |    | E.  |      |     |     |      |      |             |    |     |      |
|   |           |   | 取消 | 相   | 夏云受信 | 標示  | 握作  | : 標示 | 反相   | 標示          | 全部 | 友檔  |      |

代號範圍:0000~9999,過濾欲監看的客戶代號範圍,可存在多種代號範圍條件。

**營業處:**過濾欲監看的各營業處所屬之客戶,可存在多個營業處條件。

巡邏區:過濾欲監看的各巡邏區所屬之客戶,可存在多個巡邏區條件。

**系統訊號不受範圍過濾:**系統訊號(系統開機、中繼斷線、中繼回復、…)只要勾選本項,便不限任何代號範圍、營業處及巡邏區,皆會顯示。

標示受信:標示或清除由多工器接收的信號。

標示操作:標示或清除由人員操作所產生的信號(例客資存檔)。

標示反相:反相標示選擇。

標示全部:標示所有信號種類。

存檔:存檔離開。

**警聲:**設定本頁面所有信號之警聲,可提供選擇無警聲、警聲一和警聲二。 各過濾條件為 "AND" ,即必須符合所有條件才顯示。

C、 警訊-1:為方便操作者提取重要警訊而設置警訊窗,顯示方式同流水信號視窗,皆由 <sup>過濾設定</sup>鈕設定定義之。

|            | <b>普訊-1</b>         |                  |
|------------|---------------------|------------------|
| 09/05:1446 | 0000 大立科技 屏東B區 回測漏失 | <u>^</u>         |
| 09/05:1446 | 0001 瑞發食品 大寮林園 回測漏失 |                  |
| 09/05:1447 | 0001 瑞發食品 大寮林園 回測漏失 |                  |
| 09/05:1448 | 0001 瑞發食品 大寮林園 回測漏失 |                  |
| 09/05:1449 | 0001 瑞發食品 大寮林園 回測漏失 |                  |
| 09/05:1450 | 0001 瑞發食品 大寮林園 回測漏失 |                  |
| 09/05:1451 | 0001 瑞發食品 大寮林園 回測漏失 |                  |
| 09/05:1452 | 0001 瑞發食品 大寮林園 回測漏失 |                  |
| 09/05:1453 | 0001 瑞發食品 大寮林園 回測漏失 |                  |
| 09/05:1454 | 0001 瑞發食品 大寮林園 回測漏失 |                  |
| 09/05:1455 | 0001 瑞發食品 大寮林園 回測漏失 | [ <mark>↓</mark> |
| □巡査        | f消警訊 □解除消警訊 消除警訊 過  | 濾設定              |

**巡查消警訊:**出現巡查信號則消除該客戶所有在警訊窗上的盜警、緊急、火警、 回測漏失信號。

**解除消警訊**:出現解除信號則消除該客戶所有在警訊窗上的盜警、緊急、火警、 逾時未設設、回測漏信號。

**消除警訊:**消除單一筆客戶警訊窗信窗的所有信號。

下表為警訊信號未勾選巡查消警訊與解除消警訊註銷表

|      | 盜警 | 緊急 | 火警 | 專線斷線 | 通訊轉換 | 停電 | 電池低壓 | 逾時未設 | 回測漏失 |
|------|----|----|----|------|------|----|------|------|------|
| 設定   | V  | V  | V  |      |      |    |      | V    | V    |
| 解除   |    |    |    |      |      |    |      |      |      |
| 巡查   |    |    |    |      |      |    |      |      |      |
| 專線回復 |    |    |    | V    | V    |    |      |      |      |
| 復電   |    |    |    |      |      | V  | V    |      |      |
| 復置   | V  | V  | V  | V    | V    | V  | V    | V    | V    |

下表為警訊信號勾選巡查消警訊與解除消警訊註銷表

|      | 盜警 | 緊急 | 火警 | 專線斷線 | 通訊轉換 | 停電 | 電池低壓 | 逾時未設 | 回測漏失 |
|------|----|----|----|------|------|----|------|------|------|
| 設定   | V  | V  | V  |      |      |    |      | V    | V    |
| 解除消警 | V  | V  | V  |      |      |    |      | V    | V    |
| 巡查消警 | V  | V  | V  |      |      |    |      |      | V    |
| 專線回復 |    |    |    | V    | V    |    |      |      |      |
| 復電   |    |    |    |      |      | V  | V    |      |      |
| 復置   | V  | V  | V  | V    | V    | V  | V    | V    | V    |

D、 警訊-2:操作界面同警訊-1。使用者可規劃不同警訊窗,方便各操作人員查看,不會因為單一警訊窗之警訊過多,而導致信號來不及處理,或視窗畫面變動太快。

E、客戶狀況:當狀態有所異動時,可經由【客戶狀況】更改狀態。更改狀態時,除非已知客戶端送信機當下狀態,否則系統該家客戶狀態可能與客戶端送信機狀態不符,造成系統錯誤判斷。下圖所示為客戶的基本資料,僅供使用者查看不可編輯修改。在任何視窗(流水窗,警訊窗...)中,可經由滑鼠左鍵雙點擊任一信號,即可顯示該信號所屬的客戶狀況窗。

| 客戶代號: 0000                                                               | 開通 日期:                                          | 2008                                                  | 10                              | 16     | 编修者:     |
|--------------------------------------------------------------------------|-------------------------------------------------|-------------------------------------------------------|---------------------------------|--------|----------|
| 客戶名稱: 大立科技                                                               | 支股份有限公司                                         | <b>=</b> ]                                            | 營                               | 業處 前鎮・ | 巡邏區 B區 • |
| 地址:高雄市前鎮區                                                                | 国新衙路 <b>288-</b>                                | 6號8樓之1                                                |                                 |        |          |
| 傳訊電話: 078139                                                             | 166                                             |                                                       | 回測時間: 125                       |        | 電話戶      |
| 負責人: 王建民                                                                 |                                                 | 電話: 09391                                             | 75841                           | 卡號: 01 |          |
| RB1:1F廣角<br>RB2:1F鐵捲門<br>RB3:1F門窗<br>RB4:2F門窗                            | 1.盧先生<br>2.劉先生<br>*電話撥〕<br>*解除馬                 | 0927111111 45.2<br>至<br>通就立刻拿起話筒行<br>上確認,語音沒接馬        | 11.24課長<br>否則會被痛罵!!<br>上人工確認!!! |        |          |
| 平日<br>設定<br>解除<br>0700                                                   |                                                 | 週六<br>2400<br>2400                                    | 週(假)<br>2400<br>2400            | 1      |          |
| 今日設定 1800                                                                |                                                 | 今日解除 070                                              | 00                              | 回測計時1  | .25      |
| 送信機: 設定                                                                  | 巡查:                                             | 未巡 市1                                                 | 電: 正常                           | 電池: 正常 | 傳訊: 電話線  |
| 09/05:1446 0000<br>09/05:1448 0000<br>09/05:1450 0000<br>09/05:1452 0000 | 大立科技 屏<br>大立科技 屏<br>大立科技 屏<br>大立科技 居<br>大立科技 B區 | ▼B區 客資存檔( )<br>東B區 客資存檔( )<br>東B區 客資存檔( )<br>本客資存檔( ) |                                 |        |          |
| 關閉 發訊                                                                    | 修改狀態 3                                          | 查傳訊電話                                                 | 查負                              | 責人電話   | 選擇代號 0 - |

**發訊**:可發訊遙控該家客戶,包含發訊設定、發訊解除、發訊監視。

**修改狀態:**若有異動則可按下【修改狀態】鈕進入設定。修改時,可使用滑鼠左鍵點選該欄位 切換或填入正確資料,其中:

今日設定/今日解除時間:提供客戶暫時修改今日的設定/解除時間,待經過當日 00 點 00 分後自動恢復基本資料內的設定/解除時間。

回測計時:可修改客戶設定後之測計時之倒數時間,輸入範圍三碼表示 000 分~999 分。

送信機狀態:可修改客戶目前狀態為設定或解除。

巡查:可修改客戶巡邏狀態為已巡或未巡。

市電:可修改客戶用電狀態為正常或停電。

電池:可修改客戶電池狀態為正常或低壓。

傳訊:可修改客戶傳訊方式為電話戶、專線戶或寬頻戶。

| 今日設定 | 1636 |     | 今日 | 解除 0830 | 回測計時 | 000 |    |     |    |   |
|------|------|-----|----|---------|------|-----|----|-----|----|---|
| 送信機: | 解除   | 巡查: | 未巡 | 市電:     | 正常   | 電池: | 正常 | 傳訊: | 專  | 線 |
|      |      |     |    |         |      |     | 取消 |     | 存檔 |   |

查傳訊電話:填入傳訊電話號碼後按 Enter 鍵,進入擁有該電話號碼客戶狀況窗。 查負責人電話:填入負責人電話號碼後按 Enter 鍵,進入擁有該負責人電話號碼客戶狀況窗。 選擇代號:選擇欲查詢或修改狀態的客戶代碼。 **F、 客戶編輯:**新增或修改客戶基本資料時,可按【客戶編輯】鈕進入編輯或修改。有關各欄 位的意義說明如下:

|                                                                           | 客                                           | 戶編輯                               |                           |       | _ 0 ×  |
|---------------------------------------------------------------------------|---------------------------------------------|-----------------------------------|---------------------------|-------|--------|
| 客戶代號: 0000 客戶簡                                                            | 育稱: 大立科技 開通                                 | 日期: 2008                          | 10                        | 16    | 編修者:   |
| 客戶名稱: 大立科技股                                                               | 份有限公司                                       | 詹                                 | 営業處 前鎮・                   | 巡邏區   | B.⊞.▼  |
| 地址:高雄市前鎮區新                                                                | <b></b>                                     |                                   | N: 40-4                   |       |        |
| 傳訊電話: 078139166                                                           | I                                           | 回測時間: 125                         |                           |       | 電話戶    |
| 負責人: 王建民                                                                  | 電話: 09393                                   | 175841                            | 卡號:                       |       |        |
| RB1:1F廣角<br>RB2:1F鐵捲門<br>RB3:1F門窗<br>RB4:2F門窗<br>RB5:3F門窗<br>RB6:4F+屋頂門窗+ | 1.盧先生09271<br>2.劉先生<br>*電話撥通就立3<br>*解除馬上確認, | 11111 45.11.<br>刻拿起話筒否則<br>語音沒接馬上 | 24課長<br>會被痛罵!!<br>人工確認!!! |       |        |
| 平日<br>設定<br>解除<br>0700                                                    | 週六<br>0000<br>2400<br>關閉 其它                 | 週(值<br>000<br>240<br>拷貝至          | 度)日<br>0<br>0<br>写檔 選指    | 奉代號 0 | -<br>+ |

客戶代號:0000~9999。

開通【關閉】:此客戶為開通或未開通狀態,未開通時系統不予處理系統信號。

日期:開通日期或關閉日期。

编修者:當客戶資料編輯或修改後儲存需使用操作者密碼,則會留存操作者代碼。

客戶簡稱:系統以此欄位之內容顯示於流水窗的客戶名稱,約為4個中文字。

客戶名稱:為完整的客戶名稱。

地址:客戶地址。

**營業處**:該家客戶所屬的營業處;由下拉視窗選擇,此欄位由次項功能中【區域規劃】設定。 **巡邏區:**該家客戶所屬的巡邏區;由下拉視窗選擇,此欄位由次項功能中【區域規劃】設定。

傳訊電話:當客戶為電話戶或傳訊狀態設為電話傳訊時,系統將以此號碼撥電話發訊。

回測時間:客戶送信機回測信號間隔時間,若輸入"0"則系統不檢查是否回測漏失。

**專線戶【電話戶】**:客戶為專線戶(專線傳訊)、電話戶(電話線傳訊)或寬頻戶(ADSL傳訊)。 **負責人/電話/卡號**:客戶負責人的姓名、電話及操作系統的卡片卡號。

備註欄:可填入該家客戶相關備註事項。

設定/解除:客戶送信機平日、週六、週(假)日約定的設定、解除時間。

**關閉**:關閉本客戶編輯視窗。

其他···:1、清除:清除該筆客戶的所有資料。

2、還原:還原該筆客戶的上一次存檔資料。

3、載入客資:選擇檔案來源利用"拷貝至/其它客戶"的備存檔案,覆蓋該筆客戶資料。 拷貝至··:1、其他客戶:選擇目的客戶代號,將該家客戶資料拷貝並覆蓋掉目的客戶資料。

2、其他位置:以另存檔案方式將該客戶資料,儲存至電腦任一路徑備存。

- 3、印表機:可將該家客戶資料拷貝至印表機列印。
- 4、文字檔:可選取客戶代號範圍,以另存檔案方式將全部客戶資料儲存至電腦任一 路徑備存成文字檔。

存檔:新增或修改完畢之存檔。

#### 選擇代號:選擇欲編修的客戶。

G、 客戶圖檔:可放置各客戶案場圖檔,方便管制人員了解該案場地形地物及設備配置情形。 圖檔的定義適用於 BMP 檔、PNG 檔、JPG 檔,大小不拘,每一客戶最多可存放5張圖檔。

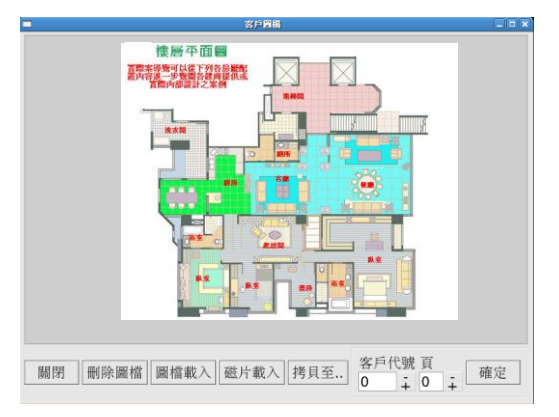

各按鈕說明如下:

刪除圖檔:刪除該戶圖檔。

**圖檔載入:**將存放在電腦檔案路徑上的圖檔,依選取客戶代號、圖檔代號及指定路徑位址之檔 案名稱,載入圖檔。

磁片載入:將存放在磁片的圖檔,依選取客戶代號、圖檔代號及指定檔案名稱,載入圖檔。

**拷貝至···:1、**其它位置:選擇目的位置輸入客戶代號及圖檔代號,將本圖檔拷貝輸出。

2、軟碟機:將本圖檔拷貝輸出至軟碟機。

客戶代號/頁:指定欲查詢之客戶圖檔。

H、代號索引:查詢未知客戶編號及清除所有巡查記錄。客戶編號四碼以左邊縱軸代碼,加上 上方橫軸代碼而成該家客戶代號。已巡查客戶會在欄位內打上"\*"標記 \*大立科技,代表已巡查。 欄位顏色說明:

灰色:未開通客戶。

綠色:已開通且設定中的客戶。

藍色:已開通且解除中的客戶。

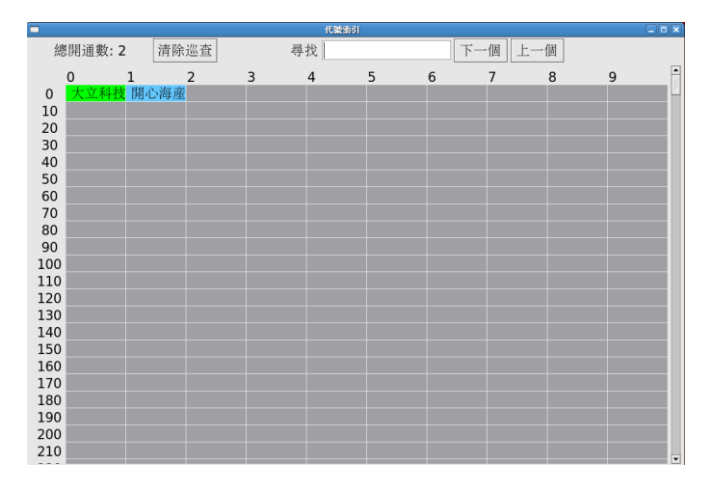

**總開通數**:目前所有開通總數目。

清除巡查:清除所有己巡查過之客戶標記。

**尋找/下一個/上一個:**輸入欲查詢客戶名稱前4個字其中任一字或字串,可查詢未知代號的客戶。

I、 記錄查尋:搜尋歷史記錄及存檔列印。

|                    |                    | 記錄查尋    |           |       | _ = ×                                                         |
|--------------------|--------------------|---------|-----------|-------|---------------------------------------------------------------|
| 09/00.1401 0001 ×  | 叫这良阳 八泉(           | 四個 四個 的 |           |       | •                                                             |
| 09/05:1451 (儲存檔案   | 彰) 區域規劃( )         |         |           |       |                                                               |
| 09/05:1451 (儲存檔案   | <li>() 區域規劃()</li> |         |           |       |                                                               |
| 09/05:1452 0001 H  | 耑發食品 大寮            | 林園 回測漏失 |           |       |                                                               |
| 09/05:1452 0000 大江 | 立科技 B區 客資          | 資存檔()   |           |       |                                                               |
| 09/05:1453 0001 #  | 耑發食品 大寮材           | 林園 回測漏失 |           |       |                                                               |
| 09/05:1453 過濾設     | 定()                |         |           |       |                                                               |
| 09/05:1454 0001 3  | 耑發食品 大寮材           | 林園 回測漏失 |           |       |                                                               |
|                    |                    |         |           |       |                                                               |
| 查詢日期範圍             |                    |         |           | 指知    | と 代號                                                          |
| 開始日期 2008          | 年/9                | 月/5     | 日 0       | 時 0:  | 客戶代號                                                          |
| 結束日期 2008          | 年/9                | 月/5     | 日 23      | 時 0   | 卡號                                                            |
| 指定記錄類別             |                    |         |           | 0     | 操作代號                                                          |
| ●白躍 ○2             | 受信                 | ○系統     | ○攝作       |       | 不指定                                                           |
| о ц. <u>д</u>      | ~14                | - )1 MU | - 174 I P |       |                                                               |
|                    |                    |         |           | 7     |                                                               |
|                    |                    | 拷貝至 標示/ | 又相」標示全部   | り「木設」 | <u>將</u> <u></u><br>解<br>宜<br>尋<br>」<br>開<br>始<br>宜<br>尋<br>」 |

#### 查詢日期範圍:輸入開始日期與結束日期。

指定代號:選擇下列任一指定方式查詢。

- 1、客戶代號:4碼客戶代號。
- 2、卡號:5碼保全卡號。
- 3、操作代號:2碼
- 4、不指定

指定記錄類別:依信號類別指定搜尋。

開始查詢:進入【名稱過濾】窗,選擇過濾信號,再按下完畢鈕即開始查尋。

|          | 名務道道          |                  |      |                  |        |              |        |        |  |  |  |  |  |
|----------|---------------|------------------|------|------------------|--------|--------------|--------|--------|--|--|--|--|--|
| V        | 盗             | 警 ☑              | 火    | 警 ☑              | 緊 急    | . ☑ 醫        | 療 ☑    | 機蓋開啟   |  |  |  |  |  |
| <b>√</b> | 設             | <mark>定</mark> 🗹 | 内設   | <mark>定</mark> 🗹 | 遙控設定   | ☑ <u>巡</u>   | 設 ☑    | 部份設定   |  |  |  |  |  |
| •        | 解             | 除 ☑              | 内 解  | 除 ☑              | 遙控解除   | ☑ 巡          | 解 ☑    | 部份解除   |  |  |  |  |  |
| •        | 定時回復          | 則 🗹              | 復    | 置 🗹              | 復 電    | ☑ 停          | 電 🗹    | 電池低壓   |  |  |  |  |  |
| •        | 回測漏失          | 夫 ☑              | 逾時未調 | 役 🔽              | 專線斷線   | ☑ 專約         | 泉回復 ☑  | 通訊轉換   |  |  |  |  |  |
| •        | 迴路低腳          | 蠈 ☑              | 迴路機調 | 蓋 ☑              | 發訊設定   | ☑ 發言         | 飛解除 ☑  | 發訊監視   |  |  |  |  |  |
| •        | 監視信号          | 虎 ☑              | 巡    | <u>↑</u>         | 權限密碼   | ☑ 更7         | 收密碼 ☑  | 密碼錯誤   |  |  |  |  |  |
| <b></b>  | 遙控失則          | 牧☑               | 今日設備 | <mark>₩</mark>   | 301 斷線 | <b>☑</b> 30: | L 回復 ☑ | 302 斷線 |  |  |  |  |  |
| <b>√</b> | <b>302</b> 回行 | 复☑               | 编輯巡往 | 査                | 客資存檔   | ☑ 客資         | 資輸出 ☑  | 列印客資   |  |  |  |  |  |
| •        | 檔案輸出          | <u></u>          | 列印筒和 | 爯 ☑              | 區域規劃   | ☑ 輸日         | 出記錄 🗹  | 列印記錄   |  |  |  |  |  |
| <b></b>  | 編修圖相          | 當 ☑              | 圖檔輸出 | <u></u>          | 過濾設定   | ☑ 同3         | 河關閉 ☑  | 同步列印   |  |  |  |  |  |
| <b></b>  | 警聲關           | 抈 ☑              | 警聲開展 | と 🗹              | 系統訊息   | ☑ 今5         | 尺假日 ☑  | 今非假日   |  |  |  |  |  |
| •        | 系統關權          | 幾 ☑              | 系統開机 | 幾 ☑              | 系統校正   | ☑ 編作         | ≶顔色 ☑  | 修改狀態   |  |  |  |  |  |
| <b></b>  | 設定時間          | 罰 ✓              | 主機對明 | 時 .              | 更改主機   | ☑ 異          | 常 ☑    | 未 定    |  |  |  |  |  |
| <b></b>  | 不明信           | 虎 ☑              | 消除警護 | •                | 中繼斷線   | ☑ 中 #        | 豊回復 ☑  | 尚未開通   |  |  |  |  |  |
| <b></b>  | 提前解           | 除 ☑              | 收訊設: | 定 🗹              | 電話信號   | . ■ 專約       | 泉信號 ☑  | 收訊轉換   |  |  |  |  |  |
| <b>√</b> | 誤認專約          | 線 ☑              | 未定信  | 號 🗹              | 無電話碼   | ☑ 專約         | 泉越界 □  | 裝置忙碌   |  |  |  |  |  |
|          | 資訊錯           | 誤 □              | 傳訊錯  | 誤 □              | 存檔失敗   | □號           | 馮太長    |        |  |  |  |  |  |
|          |               | 取消               | 標示予  | 受信               | 標示操作   | 標示反          | 相標示金   | 全部 完畢  |  |  |  |  |  |

未設解查詢:查詢1~9日未曾設定、解除的客戶。

**標示全部:**標示或清除所有記錄。標示後會在每筆信號前加註\*記號表示,此標示作用在拷貝 至列表機及拷貝至文字檔輸出使用。

標示反相:將標示記錄反相。

- **拷貝至...:1、列表機:**經由滑鼠左鍵點擊單筆標示或按下"標示全部"或"標示反相"將欲列 印之資料標記,按下【拷貝至】選【印表機】列印。
  - 2、文字檔:經由滑鼠左鍵點擊單筆標示或按下"標示全部"或"標示反相"將欲列 印之資料標記,按下【拷貝至】選【文字檔】儲存。(檔名請加上.TXT 副檔名, 使用 Microsoft Word 開啟檔案)

範例說明:

不指定代號+日期範圍+信號選擇:查詢所有客戶於日期範圍內所有信號選擇中的歷史資料。 指定代號+日期範圍+信號選擇:查詢某客戶於日期範圍內所有信號選擇中的歷史資料。 指定保全卡號+日期範圍+信號選擇:查詢某保全員於日期範圍內所有信號選擇中的歷史資料。 指定操作代號+日期範圍+信號選擇:查詢某操作員於日期範圍內所有信號選擇中的歷史資料。

J、 今非假日:調整非星期日之國定假日切換按鈕,以便判斷假日的提前解除。

**K、 客戶查列**:可按照【代號範圍】【營業處】【巡邏區】查詢總戶資料。包括客戶代號、客戶 名稱、地址之預覽、及列印。

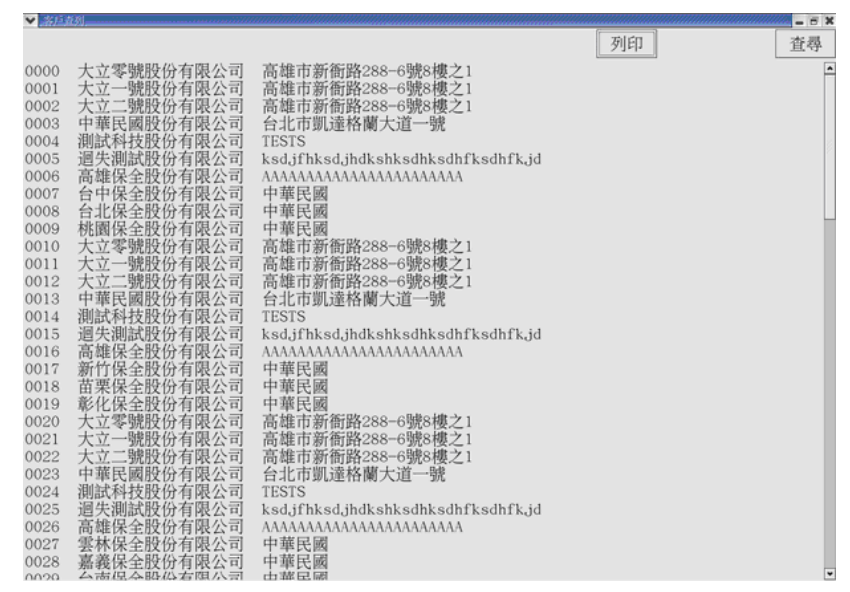

L、 狀況處理:使用者可依緊急或重要的狀況內容,經由過濾設定顯示於本視窗。訊息列由左 至右分別為【日期:時間】【客戶代號】【客戶名稱】【狀況內容】【未處理】【空白欄】…。其中 【未處理】欄及末四格【空白欄】可填入處理狀況內容及處理進度的記錄。

| ✔ 狀況處理     |      |      |      |    |     | 7777777 | ,,,,,,,,,,,,,,,,,,,,,,,,,,,,,,,,,,,,,,, | ,,,,,,,,,,,,,,,,,,,,,,,,,,,,,,,,,,,,,,, | ,,,,,,,,,,,,,,,,,,,,,,,,,,,,,,,,,,,,,,, | ,,,,,,,,,,,,,,,,,,,,,,,,,,,,,,,,,,,,,,, |      | ,,,,,,,,,,,,,,,,,,,,,,,,,,,,,,,,,,,,,,, | ,,,,,,,,,,,,,,,,,,,,,,,,,,,,,,,,,,,,,,, |     | × |
|------------|------|------|------|----|-----|---------|-----------------------------------------|-----------------------------------------|-----------------------------------------|-----------------------------------------|------|-----------------------------------------|-----------------------------------------|-----|---|
| 04/06:1636 | 9000 | 測試-9 | 前鎮區  | 逾時 | 未設  | 未废      | 昆理                                      |                                         |                                         |                                         |      |                                         |                                         |     | * |
| 04/06:1830 | 0027 | уууу | 逾時未該 | Ę  | 未處理 |         |                                         |                                         |                                         |                                         |      |                                         |                                         |     |   |
| 04/06:1830 |      | уууу | 逾時未該 | ŧ  | 未處理 |         |                                         |                                         |                                         |                                         |      |                                         |                                         |     |   |
| 04/06:1830 |      | уууу | 逾時未該 | ŧ  | 未處理 |         |                                         |                                         |                                         |                                         |      |                                         |                                         |     |   |
| 04/06:1830 | 1027 | уууу | 逾時未該 | ŧ  | 未處理 |         |                                         |                                         |                                         |                                         |      |                                         |                                         |     |   |
| 04/06:1830 | 2027 | уууу | 逾時未該 | t  | 未處理 |         |                                         |                                         |                                         |                                         |      |                                         |                                         |     |   |
| 04/06:1830 | 3027 | уууу | 逾時未該 | ŧ  | 未處理 |         |                                         |                                         |                                         |                                         |      |                                         |                                         |     |   |
| 04/06:1830 | 4027 | уууу | 逾時未該 | ŧ  | 未處理 |         |                                         |                                         |                                         |                                         |      |                                         |                                         |     |   |
| 04/06:1830 | 5027 | уууу | 逾時未該 | ŧ  | 未處理 |         |                                         |                                         |                                         |                                         |      |                                         |                                         |     | - |
|            |      |      |      |    |     |         | >                                       | 1                                       | 關閉                                      |                                         | 處理查詢 |                                         | 過                                       | 濾設分 | 7 |

**過濾設定:**勾選信號過濾,或設定【代號範圍】【營業處】【巡邏區】【標示受信(標示或清除由 多工器接收的信號)】等條件,允許出現於本視窗之狀況內容。

| ~                  | 91110  |              |          |      |         |           |        |              |          |            |
|--------------------|--------|--------------|----------|------|---------|-----------|--------|--------------|----------|------------|
|                    | 盗警     | R            | 火 賢      | Ø    | 聚急      |           | 醫療     | 100          | 機蓋開幕     |            |
| Ø                  | 設定     | Ø            | 内設定      | 3    | 遥控設定    | Ø         | 巡艇     | 10           | 部份設计     | 定          |
| R                  | 解除     | R            | 内解除      | I    | 遙控解除    |           | 遥解     |              | 部份解      | 余          |
| ${\bf \mathbb{S}}$ | 定時回測   | R            | 復置       |      | 復電      |           | 停 電    |              | 1 我们自己的  |            |
| 6                  | 回測漏失   | 2            | 逾時未設     | R    | 專線斷線    |           | 專線回復   | 13           | 通訊轉換     |            |
| 2                  | 道路低观   | 60           | 道路機蓋     |      | 發訊設定    |           | 發訊解除   |              | 發訊監視     | 1          |
| ${\bf \mathbb{E}}$ | 監視信號   | 2            | 1        |      | 權限密码。   | 15        | 更改需要   |              | - 管理時間   |            |
| 2                  | 遥控失败   | Ø            |          | 2    | 301 斷線  |           | 301 固腹 | 123          | 302 斷部   | L          |
| 2                  | 302 回復 | R            | 集制编码     |      | 客宴仔惯    | 2         | 客實輸出   | 53           | 列印客資     |            |
| 2                  | 情深勤出   | Ø            | 刘印颜丽     | 6    | 區法規劃    | Ø         | 輸出記錄   | 10           | 列印記的     |            |
| 2                  | 論修識權   | $\mathbb{R}$ | - 高価報出   | Ø    | B today | $\square$ | 同列關閉   | $\mathbb{N}$ | 同步列目     |            |
| Ø                  | 整建開閉   | $\mathbb{S}$ | 警察開發     | R    | 系統訊息    | 2         | 今天假日   |              | 今非假日     |            |
| R                  | 系統開機   | 2            | 系統開機     | R    | 系统校正    |           | 編修顔色   | 13           | 能改狀態     | 13         |
| 2                  | 設定時間   | 60           | E AN III |      | 更改相機    |           | 異常     |              | 未        | 定          |
| 2                  | 不明信號   |              | 尚未開通     |      | 提前解除    |           | 收訊設定   |              | 電話信勢     | <u>ب</u> ر |
| R                  | 專線信號   | $\mathbb{Z}$ | 收訊轉換     | 123  | 製認專線    | 2         | 未定信號   | $\mathbb{R}$ | 無電話の     | 4          |
| 2                  | 專線越界   | $\mathbb{R}$ | 裝置忙碌     |      | 資訊錯誤    | 12        | 傳訊錯誤   | 153          | 存檔失開     | χ.         |
| Ð                  | 號碼太長   |              |          |      |         |           |        |              |          |            |
|                    | 代號範圍   |              | 營業成      | - 22 | 運區      |           |        |              |          |            |
| F                  |        | <b></b>      |          |      |         |           |        |              |          |            |
| Þ                  |        |              |          |      |         |           |        |              |          |            |
| Þ                  |        |              | -        |      |         |           |        |              |          |            |
| 1                  |        | -            | - 154 L  |      |         |           | Throw  | 10           | 1=384 h  | 102        |
|                    |        |              |          |      |         |           | -93(19 | 18           | 177211 1 | 2168       |

**處理查詢**:可輸入【客戶代號】【日期範圍】【營業處】【巡邏區】等條件,查詢歷史記錄之處理 情形。

| ▶ 原理宣測     |          |      |     |     |    |     |   |      |    |     |    |
|------------|----------|------|-----|-----|----|-----|---|------|----|-----|----|
| 03/09:1025 | 009 0000 | 測試-0 | 前鎮區 | 盗 警 | 02 | 未處理 |   |      |    |     | 1  |
| 03/09:1027 |          | 測試-0 | 前鎮區 | 監視信 | 盲號 | 未處理 |   |      |    |     |    |
| 03/09:1028 |          | 測試-0 | 前鎮區 | 監視信 | 訁號 | 未處理 |   |      |    |     |    |
| 03/09:1037 | 008 0000 | 測試-0 | 前鎮區 | 復   | 置  | 未處理 |   |      |    |     |    |
| 03/09:1037 |          |      | 前鎮區 | 盗 警 |    | 未處理 |   |      |    |     |    |
| 03/09:1037 |          |      | 前鎮區 | 盗 警 |    | 未處理 |   |      |    |     |    |
| 03/09:1037 | 011 0000 | 測試-0 | 前鎮區 | 内設  | 定  | 未處理 |   |      |    |     |    |
| 03/09:1037 | 012 0000 | 測試-0 | 前鎮區 | 内解  | 除  | 未處理 |   |      |    |     |    |
| 查詢日期       | 範圍       |      |     |     |    |     |   | 客戶代號 |    |     |    |
| 開始日期       | 2005     |      | 2   |     |    | 2   |   | 營業處  | 高加 | 雄縣市 |    |
| 結束日期       | 2005     |      | 4   |     |    | 7   |   | 巡邏區  | 前  | 滇區  | -  |
|            |          |      |     |     |    |     | Г |      |    |     |    |
|            |          |      |     |     |    |     | L | 關閉   |    | 開始到 | 至尋 |

M、 發訊設定: 可輸入客戶代號, 發訊遙控設定該戶警戒。

| ♥ 放制設定 |        |    |
|--------|--------|----|
| 請輸入    | 客戶代號 🚺 |    |
|        |        |    |
|        | 取消     | 確定 |
|        | Dens   |    |

N、 發訊解除:可輸入客戶代號,發訊遙控解除該戶警戒。

| ★ 計画 100 100 100 100 100 100 100 100 100 10 | 「白伊鵬 |    | 1 |
|---------------------------------------------|------|----|---|
| <b></b> 前 朝 州 八 谷                           |      |    |   |
|                                             | 取消   | 確定 |   |

**0、 發訊監視:**可輸入客戶代號,發訊遙控監視該戶迴路狀況。

| 請輸入客戶代號 🚺 |    |
|-----------|----|
|           |    |
| 取消        | 確定 |

P、 警聲停止: 關閉信號所產生之警聲。

## 3、次項功能:

A、總戶警訊:總覽所有開通客戶之單一警訊,本項目提供盜警、緊急、火警、專線斷線、通訊轉換、停電、電池低壓、逾時未設、回測漏失共9種警訊信號,操作人員可點選上方警訊欄位,進入該訊號專屬警訊窗,進行處理及註銷。註銷之操作界面同警訊-1。

|      |         |    |       |      |      |          | 總戶晉訊          |   |    |      |        | _ = ×    |
|------|---------|----|-------|------|------|----------|---------------|---|----|------|--------|----------|
| 盗    | 警       | 緊  | 急     | 火    | 歡    | 專線斷線     | 通訊轉換          | 停 | 電  | 電池低壓 | 逾時未設   | 回測漏失     |
| 00/0 | 5.1442  | 00 | 01 四  | 128合 |      | 「「日本」    | 之             |   |    |      |        | <b>^</b> |
| 09/0 | 5.1445  | 00 | JUI 圳 | 一般長日 | 山人穿  | (外國 四側() | 和大            |   |    |      |        |          |
| 09/0 | )5:1444 | 00 | 100 大 | (业科) | 文 小湘 | 6區 回測漏分  | 5             |   |    |      |        |          |
| 09/0 | )5:1444 | 00 | )01 瑞 | 一發食品 | 品 大寮 | (林園 回測)  | <b>新</b> 失    |   |    |      |        |          |
| 09/0 | )5:1445 | 00 | )00 大 | 、立科技 | 支 小灌 | 區 回測漏失   | ŧ             |   |    |      |        |          |
| 09/0 | )5:1445 | 00 | 001 瑞 | 發食品  | 品 大寮 | 林園 回測》   | 最失            |   |    |      |        |          |
| 09/0 | )5:1446 | 00 | )00 大 | 、立科技 | 支 屏東 | 〔B區 回測漏  | 失             |   |    |      |        |          |
| 09/0 | )5:1446 | 00 | 001 瑞 | 發食品  | 品 大寮 | 林園 回測》   | <b></b><br>景失 |   |    |      |        |          |
| 09/0 | )5:1447 | 00 | )01 瑞 | 一發食品 | 品 大寮 | 【林園 回測》  | <b></b>       |   |    |      |        |          |
| 09/0 | )5:1448 | 00 | )01 瑞 | 一發食品 | 品 大寮 | 【林園 回測》  | 录失            |   |    |      |        |          |
| 09/0 | )5:1449 | 00 | )01 瑞 | 發食品  | 品 大寮 | 【林園 回測》  | <b>新</b> 失    |   |    |      |        |          |
| 09/0 | )5:1450 | 00 | 001 瑞 | 發食品  | 品 大寮 | 【林園 回測》  | 录失            |   |    |      |        |          |
| 09/0 | )5:1451 | 00 | )01 瑞 | 證食品  | 品 大寮 | 【林園 回測》  | <b>弱失</b>     |   |    |      |        |          |
| 09/0 | )5:1452 | 00 | )01 瑞 | 發食   | 品 大寮 | 【林園 回測》  | 录失            |   |    |      |        |          |
| 09/0 | )5:1453 | 00 | )01 瑞 | 發食品  | 品 大寮 | 【林園 回測》  | 最大            |   |    |      |        |          |
| 09/0 | )5:1454 | 00 | )01 瑞 | 一發食品 | 品 大寮 | 【林園 回測》  | <b></b><br>景失 |   |    |      |        |          |
| 09/0 | )5:1455 | 00 | )01 瑞 | 發食品  | 品 大寮 | 【林園 回測》  | <b></b><br>最失 |   |    |      |        |          |
| 09/0 | )5:1456 | 00 | )01 瑞 | 發食品  | 品 大寮 | 林園 回測》   | 录失            |   |    |      |        |          |
| 09/0 | )5:1457 | 00 | )01 瑞 | 發食品  | 品 大寮 | 林園 回測》   | <b>新</b> 失    |   |    |      |        |          |
|      |         |    |       |      |      |          |               |   | □巡 | 查消警訊 | ☑解除消警部 | 消除警訊     |

B、 **同步列印/同列關閉**:是否開啟信號同步列印,本功能並非每一筆信號顯示時即同步而是 所有信號累積到一頁後才列印。(預設為關閉)

C、 警聲開啟/警聲關閉:開啟或關閉所有視窗的警聲。(預設為關閉)

D、 巡查編輯: 輸入保全人員名稱,可於巡查或巡設信號後顯示保全人員名稱。其中【巡查代號】為保全卡號後3碼。

| Y | 巡査编輯       |                        |     |    | × |
|---|------------|------------------------|-----|----|---|
|   | 巡查代號:      | 000                    | 編修社 | 者: |   |
|   | 人員名稱:      | 000                    |     |    |   |
|   | 取          | 消                      | 存檔  | 0  | + |
|   | 人員名稱:<br>取 | <mark>000</mark><br>:消 | 存檔  | 0  | + |

E、 信號顏色:移動滑鼠點選該狀況內容,可調整所有信號顯示之前景顏色與背景顏色。按下 欲調整顏色的信號,視窗下方即出現該信號的前景色(字的顏色)、背景色。可經由滑鼠左鍵移 動紅、綠、藍左方標竿,以此三原色配出所需的顏色。

|        |     |     |      |      |      |     |       |     | <u> </u> |
|--------|-----|-----|------|------|------|-----|-------|-----|----------|
| 盗 警    | 火   |     | 警    | 緊    | 急    | 醫   | 療     | 機蓋  | 開啓       |
| 設定     | 内   | 設   | 定    | 遙控   | 設定   | 巡   | 設     | 部份  | 設定       |
| 解除     | 内   | 解   | 除    | 遥控   | 部除   | 巡   | 解     | 部份  | 解除       |
| 定時回測   | 復   |     | 置    | 復    | 電    | 停   | 電     | 電池  | 低壓       |
| 回測漏失   | 逾   | 時未設 | t –  | 專級   | 影斷線  | 專約  | 泉回復   | 通訊  | 轉換       |
| 迴路低壓   | 迥   | 路機蓋 | į –  | 發訊   | 设定   | 發詞  | 訊解除   | 發訊  | 監視       |
| 監視信號   | 巡   |     | 查    | 權限   | 國語碼  | 更可  | 攻密碼   | 密碼  | 錯誤       |
| 遙控失敗   | - 4 | 日設新 |      | 301  | 斷線   | 301 | 回復    | 302 | 斷線       |
| 302 回復 | 編   | 輯巡查 | ź    | 客資   | 存檔   | 客   | 資輸出   | 列印  | 客資       |
| 檔案輸出   | 列   | 印簡稱 |      | 區均   | 拔規劃  | 輸   | 出記錄   | 列印  | 記錄       |
| 編修圖檔   | 圖   | 檔輸出 |      | 過渡   | 設定   | 同列  | 列關閉   | 同步  | 列印       |
| 警聲關閉   | 藝   | 聲開啓 | -    | 系統   | 訊息   |     | 天假日   | 今非  | 假日       |
| 系統關機   | 系   | 統開機 | MIN  | 系統   | 乾校正  | 編   | 修顏色   | 修改  | 狀態       |
| 設定時間   | 主   | 機對時 |      | 更改   | 女主機  | 異   | 常     | 未   | 定        |
| 不明信號   |     |     |      |      |      |     |       |     |          |
| 前景色:   |     |     |      | _    | 背景色: |     |       | -   |          |
|        | •   | 777 | • 19 | 20 紅 |      |     | •     | 202 | 200 紅    |
|        | ٢   | 111 | 1 25 | 55 綠 |      |     | ¢ 7// |     | 綠        |
|        | •   |     | • 13 | 50 藍 |      |     | •     |     | 藍        |
|        |     |     |      |      |      | 取   | (消    | 存檔  |          |

F、 更改密碼:更改操作者密碼,密碼共6位數,前2碼為操作者代號00-99不可更改,後4碼為密碼可更改。

例:密碼 012345,欲更改為 015678。

1、按下更改密碼。

2、輸入原來的密碼 012345 (本員的權限為可更改密碼方可操作本功能)。

3、輸入欲更改的密碼 015678。4、再一次輸入欲更改的密碼 015678。

注意:上例 01 為操作員的代號不可更改,後4碼 2345 為可任意更改的密碼。

G、權限設定:規劃所有操作者權限。

設定步驟如下:

步驟一:請先選取欲檢查權限項目。

步驟二:選擇並規劃每位操作人員(人員代號)可使用之功能。

步驟三:至f項,更改密碼並開通;空碼的密碼前2碼為代號,後4碼為0000,此密碼必須經過更改密碼,將後4碼改為非0000方可使用。

| ▶ / 權限設定                                                                                   |                                      |                                                                                            | ×                                                                                          |  |  |  |  |  |
|--------------------------------------------------------------------------------------------|--------------------------------------|--------------------------------------------------------------------------------------------|--------------------------------------------------------------------------------------------|--|--|--|--|--|
|                                                                                            | 人員                                   | 員權限                                                                                        |                                                                                            |  |  |  |  |  |
| 人員代號 AC                                                                                    |                                      | 密碼                                                                                         | 狀態 使用中                                                                                     |  |  |  |  |  |
| <ul> <li>□ 客資存檔</li> <li>□ 輸出記錄</li> <li>□ 發訊監視</li> <li>□ 編修圖檔</li> <li>□ 同步列印</li> </ul> | 列印客資<br>編修顔色<br>修改狀態<br>圖檔輸出<br>更改主機 | <ul> <li>□ 客資輸出</li> <li>□ 發訊設定</li> <li>□ 過濾設定</li> <li>□ 警聲開闢</li> <li>□ 區域規劃</li> </ul> | <ul> <li>□ 列印記錄</li> <li>□ 發訊解除</li> <li>□ 編輯巡査</li> <li>□ 今天假日</li> <li>☑ 權限密碼</li> </ul> |  |  |  |  |  |
|                                                                                            | 清除密碼                                 | 存檔                                                                                         | 人員代號 0 +                                                                                   |  |  |  |  |  |
| 檢查權限項目                                                                                     |                                      |                                                                                            |                                                                                            |  |  |  |  |  |
| □ 客資存檔 □                                                                                   | 列印客資                                 | □ 客資輸出                                                                                     | □ 列印記錄                                                                                     |  |  |  |  |  |
| □ 輸出記錄 □                                                                                   | 編修顔色                                 | □ 發訊設定                                                                                     | □ 發訊解除                                                                                     |  |  |  |  |  |
| □ 發訊監視 □                                                                                   | 修改狀態                                 | □ 過濾設定                                                                                     | □ 編輯巡查                                                                                     |  |  |  |  |  |
| □ 編修圖檔 □                                                                                   | 圖檔輸出                                 | 警聲開關                                                                                       | □ 今天假日                                                                                     |  |  |  |  |  |
| □ 同步列印 □                                                                                   | 更改主機                                 | - 區域規劃                                                                                     | ☑ 權限密碼                                                                                     |  |  |  |  |  |
|                                                                                            |                                      |                                                                                            | 取消  存檔                                                                                     |  |  |  |  |  |

H、更改主機:更改、選擇 Server 所在的 IP 位址, Station 將連線到此 IP 位址。 連線逾時:在指定時間內未完成連線,則登出連線程序跳出此畫面重新指定伺服器 IP 位址。

|                | 更改伺服機             | 位置    | ×   |
|----------------|-------------------|-------|-----|
| 確定後,程<br>請再次執  | 式即關閉結束<br>行此程式以啟動 | 新設定   |     |
| !!! 注意<br>程式啟重 | 意 !!!<br>助後,資料會被指 | 定的伺服機 | 所更新 |
| 伺服機IP          | 192.168.0.10      | 1     |     |
| 連線逾時           | 5                 | 分     |     |
|                |                   | 取消    | 確定  |

Ⅰ、 **區域規劃**:編修所有營業處及巡邏區(本功能須先編修後,才能於【客戶編輯】的營業處及巡邏區欄位中顯示,並以下拉方式選取)。

| 營業處                   | 巡邏區                                                                  |
|-----------------------|----------------------------------------------------------------------|
| □ 高雄縣市<br>□ 台南縣市<br>□ | □ □ 前鎮區<br>□ 前鎮區<br>□ □ 新興區<br>□ □ □ □ □ □ □ □ □ □ □ □ □ □ □ □ □ □ □ |
|                       |                                                                      |

**j、系統關閉**:關閉本程式。